## How to apply for an **EMERGENCY LOAN**

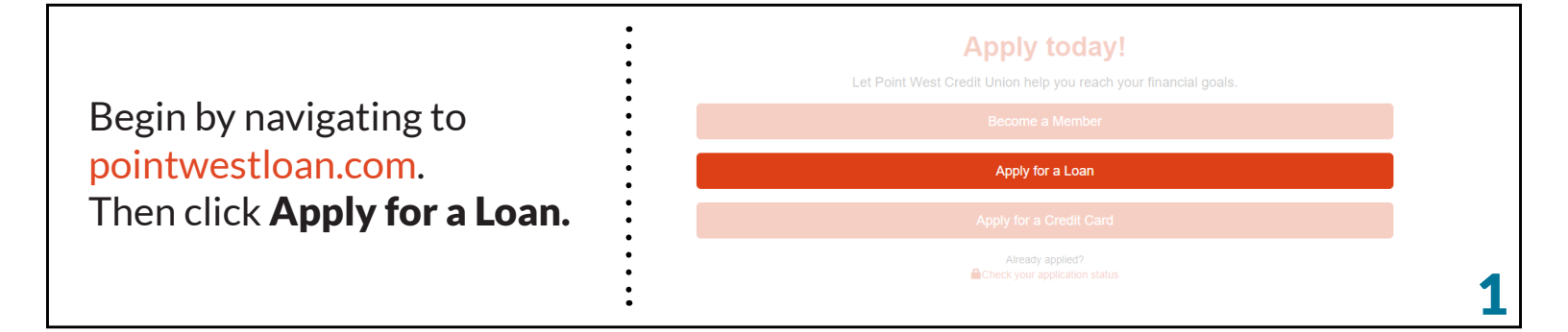

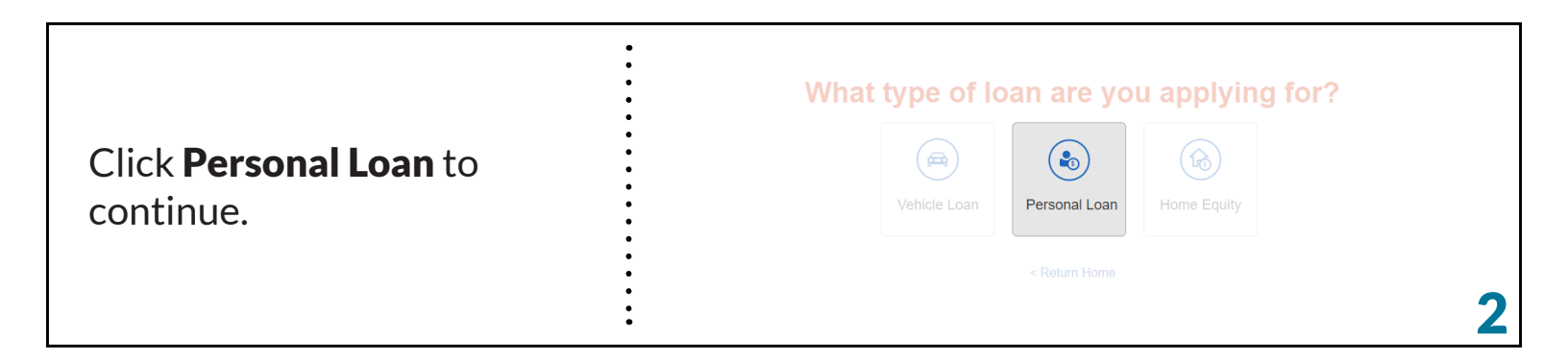

|                                | • | Log In                 | Sign Up          |
|--------------------------------|---|------------------------|------------------|
| Login to your account. If this | • | User Name<br>CovidTest |                  |
| is your first time logging in, | • | Password               |                  |
| Sign Up for an account to      | • | •••••                  |                  |
| continue.                      | • | Ŀ                      | og In            |
|                                | • | Forgot Username?       | Forgot Password? |

|                                                                               | Let's Get Started                                                                                                    |
|-------------------------------------------------------------------------------|----------------------------------------------------------------------------------------------------|
| Read and agree to the<br>disclosures and click<br><b>Continue</b> to move on. | Please read and agree to the following disclosures (Step 1 of 3)  MPORTANT INFORMATION ABOUT PROCEDURES FOR OPENING A NEW ACCOUNT  To help the government fight the funding of terrorism and money laundering activities, federal law requires all financial institutions to obtain, verify, and record information that identifies each person who opers an account. What this means for you: When you goe an account, we will ask for your name, address, date of birth, and other information that will allow us to identify you. We may also ask to see your driver's license or other identifying documents.  Dia Service Exp Disclosure and Comment This disclosure documents your consent to conduct transactions electronically and to electronically material disclosures and notices, as well as the consequences of withdrawing your consent. We recommend you print and retain a copy of this disclosure and all the disclosures and agreements related to this transaction.  Once you consent, you will be able to about to open accounts online. If you do not consent, you will not be able to about you mile. However, regardless of whether you |

| <ul> <li>Select Fixed-Term Loan and No, then click Continue to move on.</li> <li>Image: Select Fixed-Term Loan and Select Fixed-Term Loan</li> <li>Image: Select Fixed-Term Loan and Select Fixed-Term Loan</li> <li>Image: Select Fixed-Term Loan</li> <li>Image: Sele</li></ul> |                                           | •      | Would you like a fixed-term loan or a line of credit? |  |
|----------------------------------------------------------------------------------------------------|-------------------------------------------|--------|-------------------------------------------------------|--|
| Select Fixed-Term Loan and   No, then click Continue to   move on.     • No     • No     • No                                                                                                    |                                           | •      | Fixed-Term Loan                                       |  |
| No, then click Continue to Will you be providing collateral for this loan?                                                                                                    | Select Fixed-Term Loan and                | •      | Line of Credit                                        |  |
| move on.                                                                                                    | <b>No</b> , then click <b>Continue</b> to | •      | Will you be avauiding collectoral for this loop?      |  |
|                                                                                                    | move on.                                  | •<br>• |                                                       |  |
|                                                                                                    |                                           | •      | · Vac                                                 |  |

|                                                                     | • | 0                  | Credit Builder   |  |   |
|---------------------------------------------------------------------|---|--------------------|------------------|--|---|
| Select <b>Emergency Loan</b> then click <b>Continue</b> to move on. |   | Debt Consolidation |                  |  |   |
|                                                                     |   | ۲                  | Emergency Loan   |  |   |
|                                                                     |   |                    | Other            |  |   |
|                                                                     | • |                    | Security Deposit |  | 6 |

| Continue <b>filling out</b> your personal information and that's it! | •<br>Tell us about                | the primary applicant. |                          | Save & finish later |
|----------------------------------------------------------------------|-----------------------------------|------------------------|--------------------------|---------------------|
|                                                                      | Personal Informati     First Name | Middle Name (optional) | Last Name                | Suffix (optional)   |
|                                                                      | Date of Birth                     | SSN                    | Member Number (optional) |                     |
|                                                                      | mm/dd/yyyy                        | 2001-201-2002          |                          |                     |
|                                                                      | •                                 |                        |                          | 7                   |

## **Questions?**

Call us at 503.546.5000 or send us an email at contact@pointwestcu.com.

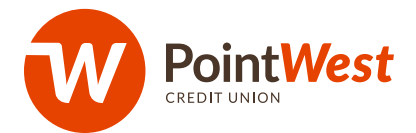

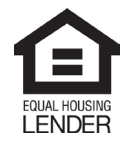

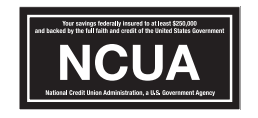

NMLS: 440206